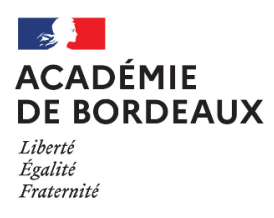

## Fiche 1 – Affectation sur poste adapté

## Les modalités de connexion à la plateforme COLIBRIS, via ARENA

## L'agent se connecte à ARENA

- Soit directement par le lien suivant : https://portailrh.ac-bordeaux.fr/arena
- Soit par le site du rectorat, par le menu « accés rapides » :

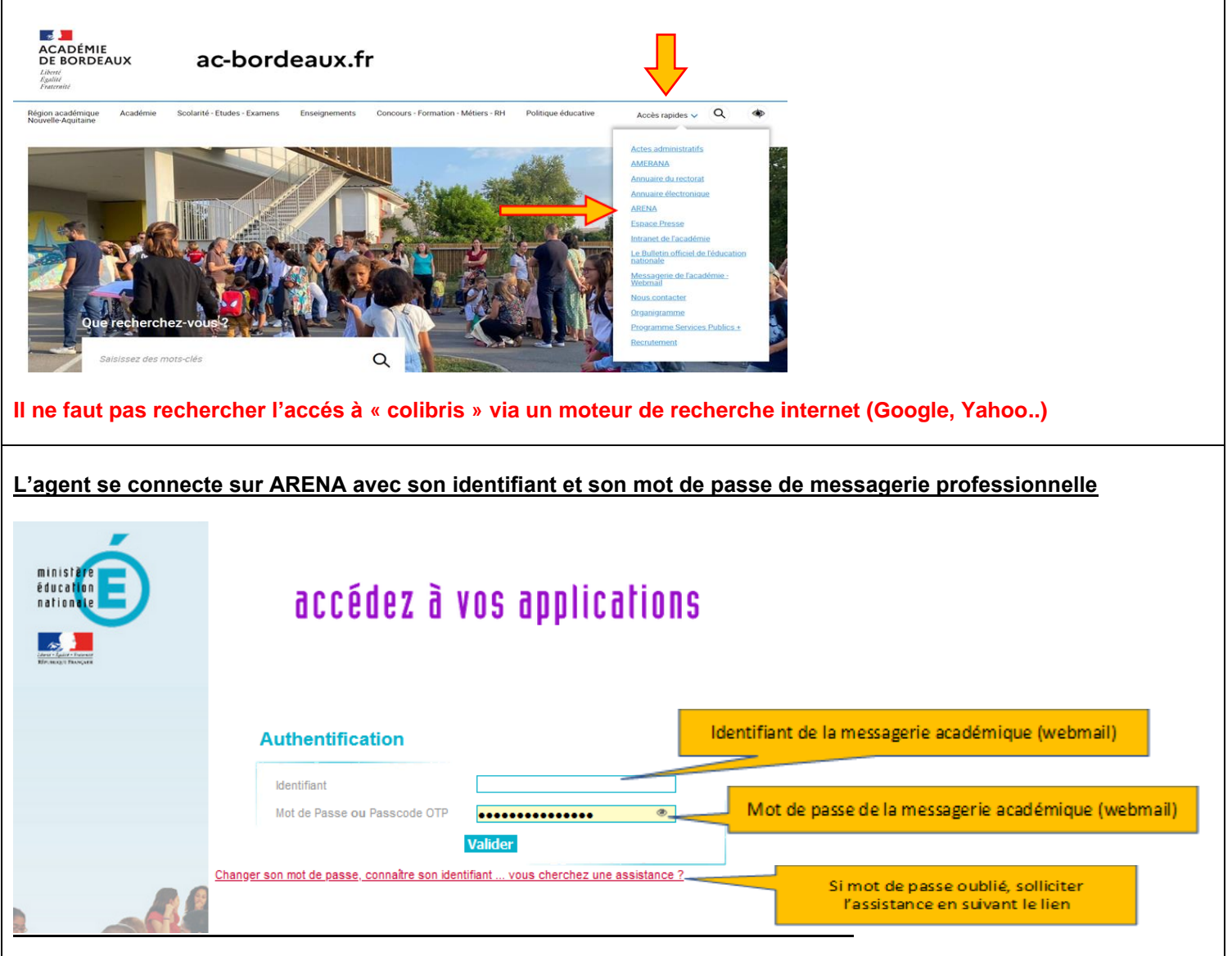

## L'agent peut contacter l'assistance, s'il rencontre des problèmes d'ordre technique uniquement pour se connecter à ARENA ou COLIBRIS

> en saisissant une demande sur la plateforme AMERANA : disponible à l'adresse https://portailrh.ac-bordeaux.fr/amerana

- > ou accessible également depuis ARENA section « Support et assistance » :
  - sélectionner le menu « j'ai un problème » ;
  - saisir une demande (fenêtre page 1/2) ;
  - sélectionner le sujet « Démarches dématérialisées » et préciser le problème (fenêtre page 2/2).

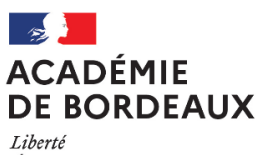

Liberté Égalité Fraternité

| L'agent sélectionne dans ARENA                                        | <u>a : le menu « Enquêtes et pilotage », puis « Colibris- Portail des démarches »</u>                         |  |
|-----------------------------------------------------------------------|----------------------------------------------------------------------------------------------------|--|
|                                                                       | revus remercions par avance                                                                                   |  |
| Scolarité du 1er degré                                                | Noide au piletage et à l'aute évaluation                                                                      |  |
| Scolarité du 2nd degré                                                | Archipel                                                                                                    |  |
| <ul> <li>Examens et concours</li> <li>Gostion des personne</li> </ul> |                                                                                                    |  |
| Administration financere et                                           | Pilotage académique     ÉduConnect - MétéoStats                                                               |  |
| comptable                                                             | Colibris - Portail des démarches<br>Projet d' Etablissement et Rédaction du Contrat d'objectifs et EVALuation |  |
| Enquêtes et Pilotage                                                  | (PERCEVAL)<br>DEsignation des Correspondants Académiques Des Etablissements (DECADE)                          |  |
| Formation et Ressources                                               | © © MEN 2010 - <u>Contact</u> v2.1                                                                            |  |
| Intranet, Référentiels et Outils                                      |                                                                                                    |  |
| Support et Assistance                                                 |                                                                                                    |  |
|                                                                       |                                                                                                    |  |
| L'agent se connecte par le menu                                       | en haut à droite, avant de commencer à s'inscrire                                                             |  |
|                                                                       | Connexion                                                                                                    |  |
| ACADÉMIE<br>DE BORDEAUX Colibris                                      | • Inscription                                                                                                 |  |
| Liberti<br>Figaliti<br>Fratimiti                                      |                                                                                                    |  |
| Annull Demonster l'encodemont Demois demo                             | Second Junié - Devenuelo (UKTOSS - Mar devender                                                               |  |
| Accueil Personnels d'encadrement Premier degre                        | Second degre Personnels BIATPSS Mes demandes                                                                  |  |
|                                                                       |                                                                                                    |  |
|                                                                       | Colibris                                                                                                    |  |
| () · ·                                                                |                                                                                                    |  |
|                                                                       |                                                                                                    |  |
|                                                                       |                                                                                                    |  |
| L'agent se connecte en sélect                                         | tionnant « je suis un utilisateur académique ou… »                                                            |  |
|                                                                       |                                                                                                    |  |
| Accueil Personnels d'encadrement Premier de                           | zgré Second degré Personnels BIATPSS Mes demandes                                                             |  |
|                                                                       |                                                                                                    |  |
|                                                                       |                                                                                                    |  |
|                                                                       |                                                                                                    |  |
|                                                                       | Je suis un utilisateur académique ou de<br>l'administration centrale                                          |  |
|                                                                       | Se connecter                                                                                                  |  |
|                                                                       |                                                                                                    |  |
|                                                                       |                                                                                                    |  |
| L'agent sélectionne le menu «                                         | (1 <sup>er</sup> degré », et choisit la démarche : « Affectation sur poste adapté »                           |  |
|                                                                       |                                                                                                    |  |
|                                                                       | hris 🦯                                                                                                    |  |
|                                                                       |                                                                                                    |  |
| Fraternité                                                            |                                                                                                    |  |
| Annual Designed and an annual second                                  |                                                                                                    |  |
| Accueil Personnels d'encadrement Pr                                   | emier degré Personnels BIATPSS Mes demandes                                                                   |  |
|                                                                       |                                                                                                    |  |
|                                                                       | · · · · · · ·                                                                                                 |  |
| AFFECTATION SUR POSTE ADA                                             | PTÉ POUR UN AGENT CONFRONTÉ À DES DIFFICULTÉS DE SANTÉ                                                        |  |
|                                                                       |                                                                                                    |  |
|                                                                       |                                                                                                    |  |